## e 等公務員+學習平臺線上學習步驟

## 1.需登入方能開始線上學習,請點選右上角「登入」(圖一)

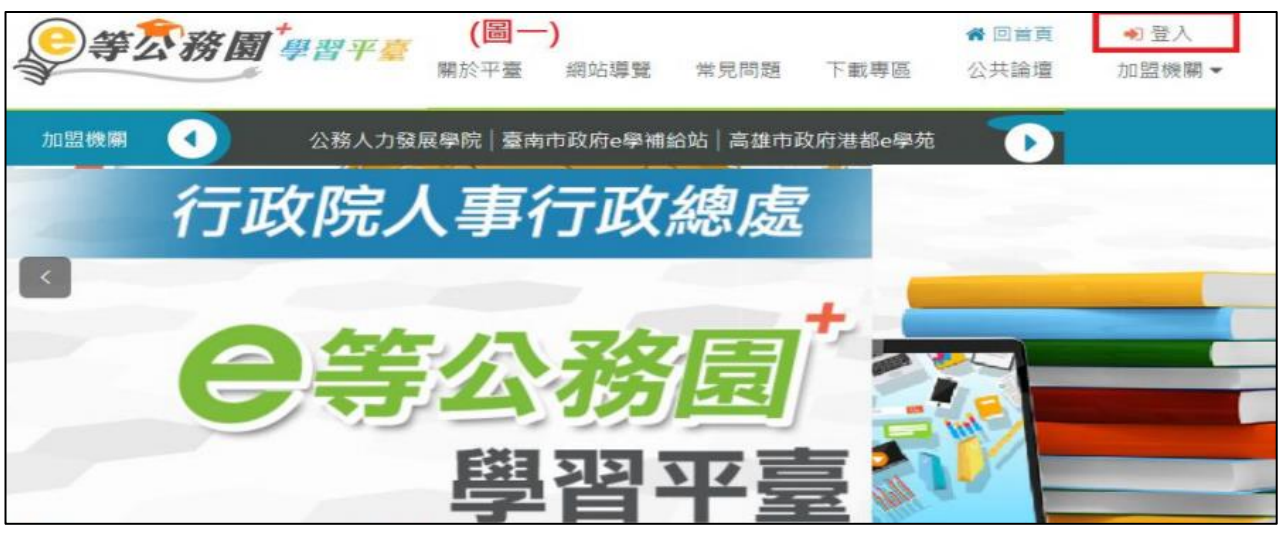

2.請選擇左邊「公務人員登入」項下選項登入(圖二)

| 員登入<br>公務人員登入 (圖二) | 一般民眾登入   |
|--------------------|----------|
| 我的e政府              | facebook |
| 人事服務網eCPA          | Google+  |
| facebook           |          |
| Google+            |          |
|                    |          |
| 第一次登入請看此           | 常見登入Q&A  |

3.常見登入問題,請參考右上角「簡易操作說明」(或撥該網站客服專線:02-66080898)(圖三)

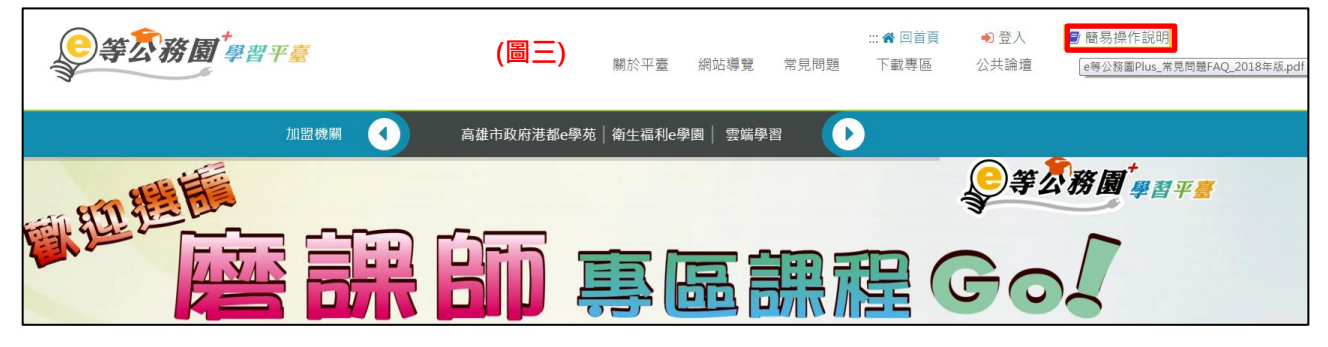

4. 登入後,課程名稱關鍵字「輔導員」,並按放大鏡圖示即可查詢課程(圖四)

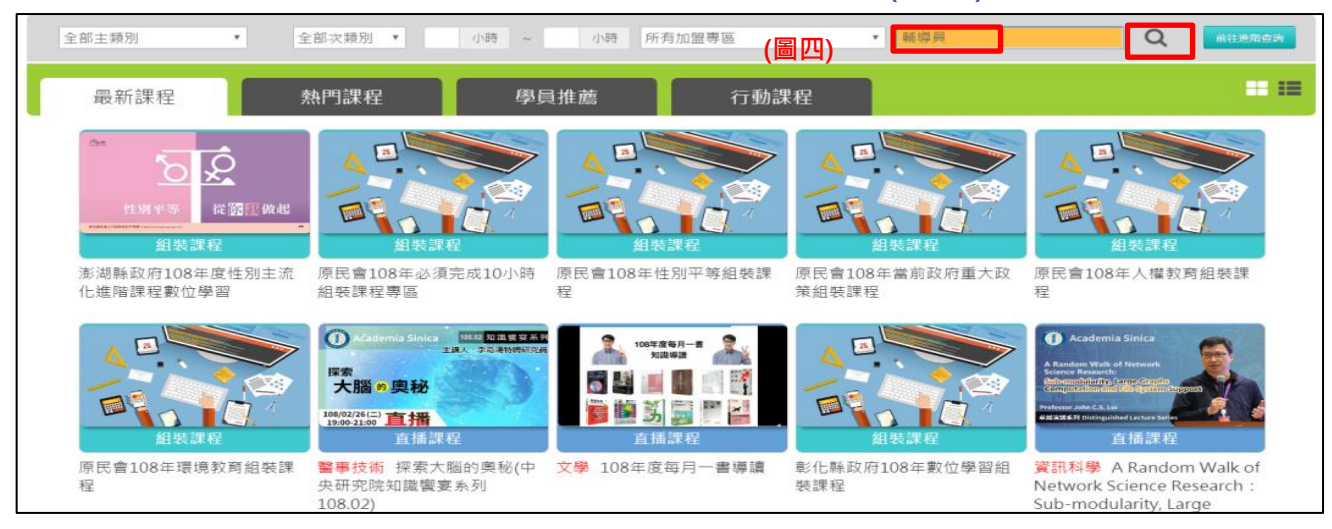